# GROWATT

## Shine WiFi-X

User Manual

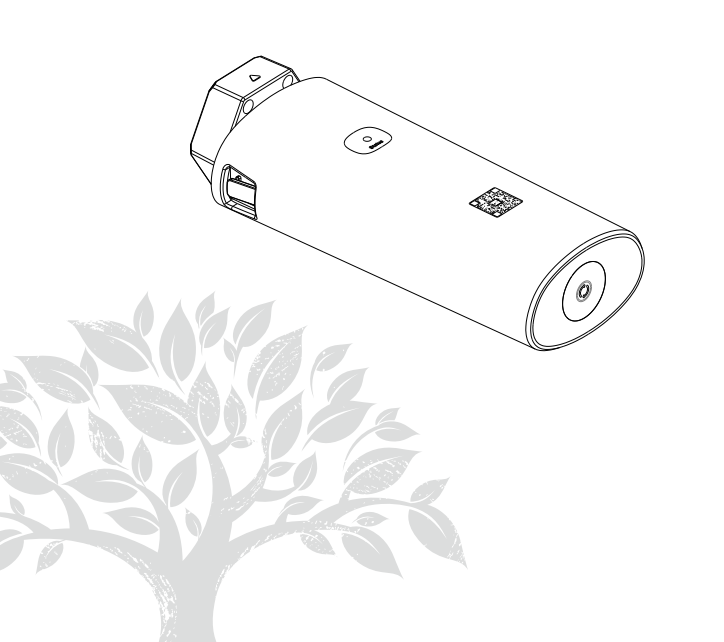

Disclaimer: Due to product upgrade or other reasons, the contents of this manual will be updated without notice to the user. The right of copyright and interpretation belongs to Shenzhen Growatt New Energy Co., Ltd., and all rights reserved.

## 1. Product Overview

ShineWiFi-X is compatible with all on-grid inverters with USB port, which enables remote monitoring and maintenance of PV systems through WiFi connection.

- > Support mobile APP and server web page monitoring
- > Support local commissioning and firmware upgrade
- > Supports local data saving and breakpoint retransmission

## 2. Product Appearance

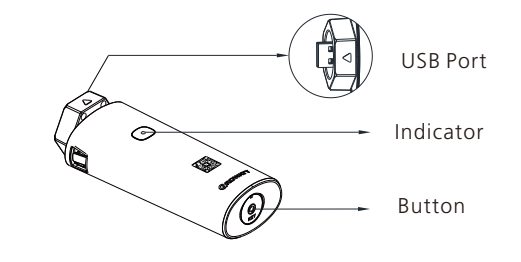

## 3. System Diagram

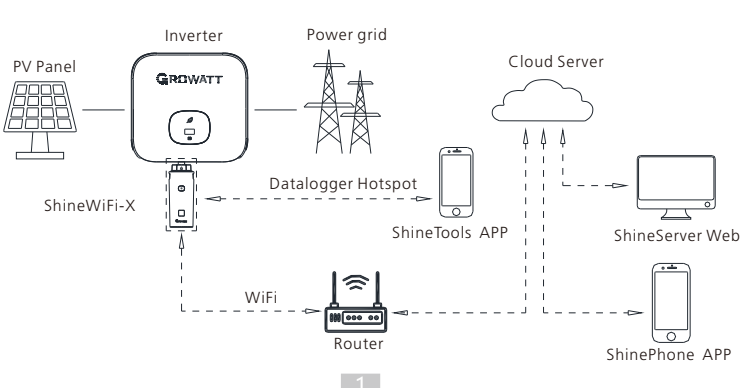

### 4.Installation and configuration

#### 4.1 Installation instructions

1.Rotate the USB cover of the photovoltaic device counterclockwise; 2.Rotate the datalogger locker on the upper, make sure the triangle is on the front side and in the middle;

3.Connect the datalogger to the inverter USB port, make sure the triangle is on the front side, press the the locker and rotate clockwise until it is tighten.

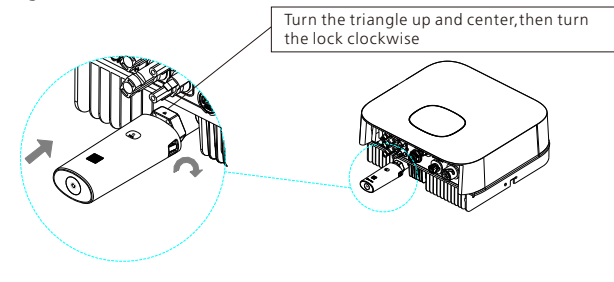

#### 4.2 Turn on inverter and check ShineWiFi-X state

After install the ShineWiFi-X module, turn on the inverter, red LED flashing indicates the inverter and ShineWiFi-X communication is normal. The following is the status description of LED lights:

| LED status        | Indication                                                        |
|-------------------|-------------------------------------------------------------------|
| LED off           | ShineWiFi-X not connected well with inverter USB port             |
| Red LED flashes   | ShineWiFi-X and inverter communication is OK                      |
| Green LED flashes | ShineWiFi-X, inverter and router communication is OK              |
| Blue LED flashes  | ShineWiFi-X, inverter, router and ShineServer communication is OK |

#### 4.3 Data logger configuration

1.Scan the QR code below to download ShinePhone, also you can search ShinePhone in Apple Store or Google Play, download and install it. 2.After the APP is installed, you can follow the steps prompted on the APP interface to complete the datalogger configuration and build the PV plant. If there is any doubt in the configuration process, please refer to the 《ShineWiFi-X Configuration Guide》, which can be downloaded by scanning the QR code.

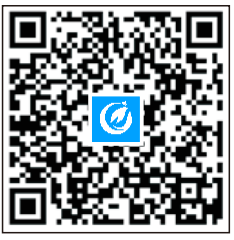

【ShinePhone APP】

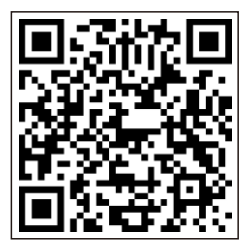

[ShineWiFi-X Configuration Guide]

| 4.4 | Shine | WiFi-X | Button | Descri | ption |
|-----|-------|--------|--------|--------|-------|
|     |       | •••••  | 200000 | 2 0000 | p     |

| Operation                                                                                                    | Description                                                                                        |
|----------------------------------------------------------------------------------------------------|----------------------------------------------------------------------------------------------------|
| When ShineWiFi-X is powered on, and<br>press the button. (ShineWiFi-X LED<br>will change from flash to always ON)            | ShineWiFi-X will enter to<br>APmode.(AP mode is a debug<br>mode, only allowed for<br>professional) |
| When ShineWiFi-X in AP mode, press<br>The button of ShineWiFi-X (ShineWiFi-<br>X LED will change from always ON to<br>flash) | Quit AP mode                                                                                       |
| Press and hold the button for 6s until<br>the three LEDs (red, green and blue)<br>light up at the same, then release         | Reset ShineWiFi-X to Factory settings                                                              |

#### 4.5 Troubleshooting

| LED status             | Indicate                                                                                               | Troubleshooting                                                                                                    |
|------------------------|----------------------------------------------------------------------------------------------------|----------------------------------------------------------------------------------------------------|
| Red LED<br>flashes     | ShineWiFi-X can't<br>connect to the home<br>router                                                     | If the initial network configuration<br>is normal, continue with the<br>network configuration process                                                                                                    |
| Blue LED<br>flashes    | ShineWiFi-X<br>communication OK<br>with inverter,home<br>router, and Growatt<br>ShineServer            | Normal working state                                                                                                    |
| Blue LED<br>always ON  | ShineWiFi-X<br>module is in AP mode                                                                    | Debug mode, short press the KEY button to quit                                                                                                    |
| Green LED<br>flashes   | ShineWiFi-X already<br>connected to the<br>home router, but not<br>connected To<br>Growatt ShineServer | (1)Check if home router is<br>connected to the internet<br>(2)Check if the router firewall<br>allows to select port 5279 and 5280                                                                                                    |
| Green LED<br>always ON | ShineWiFi-X can't<br>connect to the home<br>router                                                     | <ul> <li>(1)Check router information</li> <li>a)Router name should consist of</li> <li>English letters and numbers, it does</li> <li>not support special symbols</li> <li>b)For safety reason, please use</li> <li>encrypted wireless network</li> <li>c)It does not support public</li> <li>network that use secondary</li> <li>authentication</li> <li>(2)Check if you filled in the correct</li> <li>name and password of the home</li> <li>router when configuring it</li> </ul> |
| Red LED<br>always ON   | ShineWiFi-X module<br>error                                                                            | Need to replace with a new<br>ShineWiFi-X                                                                                                    |
| LED off                | ShineWiFi-X can not<br>find inverter via USB<br>port                                                   | Try to reconnect ShineWiFi-X to the inverter USB port                                                                                                    |

4

#### 5. Specification

| Туре                   | ltem                          | Parameter                                                                                     |  |
|------------------------|-------------------------------|-----------------------------------------------------------------------------------------------|--|
| General<br>parameters  | Long/Wide/High                | 122mm/47mm/32mm                                                                               |  |
|                        | Manual language               | uage Chinese, English                                                                         |  |
|                        | Protection grade              | IP65                                                                                          |  |
|                        | Data transmission<br>interval | 5 Min                                                                                         |  |
| Wireless<br>parameters | Certificates                  | CE、UKCA、RoHS                                                                                  |  |
|                        | Wireless standard             | 802.11 b/g/n                                                                                  |  |
|                        | Wireless frequency range      | 2.4GHz~ 2.5GHz                                                                                |  |
|                        | Maximum output<br>power       | +20dBm                                                                                        |  |
|                        | Sensitivity of reception      | CCK, 1 Mbps :-90dBm<br>CCK,11 Mbps:-85dBm<br>6 Mbps (1/2 BPSK): -88dBm                        |  |
|                        |                               | 54 Mbps (3/4 64-QAM): -70dBm<br>HT20, MCS7 (65 Mbps, 72.2<br>Mbps):-67dBm                     |  |
|                        | Launch power                  | 802.11b:16±2 dBm (@11Mbps)<br>802.11g:14±2 dBm (@54Mbps)<br>802.11n:13±2 dBm (@HT20,<br>MCS7) |  |
|                        | Encryption scheme             | WPA、WPA2、WPA/WPA2                                                                             |  |

| Туре                      | Item                   | Parameter                            |
|---------------------------|------------------------|--------------------------------------|
| Electrical<br>parameters  | Data rate              | USART:<br>9600bps/38400bps/115200bps |
|                           | Nominal voltage        | 5V(±5%)                              |
|                           | Nominal current        | 1A                                   |
|                           | Working temperature    | -20℃ ~ +65℃                          |
|                           | Storage temperature    | -40℃ ~ +85℃                          |
|                           | Working humidity       | 5%RH~95%RH                           |
|                           | Elevation              | ≤3000m                               |
| Application<br>parameters | Supported servers      | ShineServer                          |
|                           | Inverter communication | USB(Modbus RTU protocol)             |
|                           | Server communication   | TCP(Modbus TCP protocol)             |

6

## 6. Declaration of conformity

This product complies with the following regulations and requirements:

- Electromagnetic Compatibility Directive:2014/30/EU (EMC)
- > Radio equipment instruction:2014/53/EU(RED)
- Electrical Equipment (Safety) Regulations 2016:2014/35/EU(LVD)

➢ Restriction of Hazardous Substances Directive: 2011/65/EU(EU) and 2015/863 (RoHS)

You can download the Declaration of Compliance at https://www.growatt.com.

## 7. After-sales service Contact

#### Shenzhen Growatt New Energy CO.,LTD

4-13/F,Building A,Sino-German(Europe) Industrial Park, Hangcheng Ave, Bao'an District, Shenzhen, China

- Service@ginverter.com
- www.ginverter.com

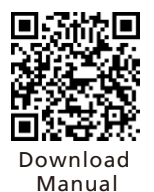

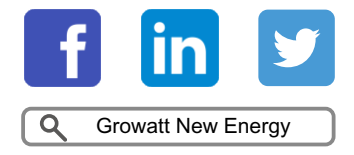

GR-UM-270-A-00